## 北医校园网外登录及使用自主练习题库系统的步骤

1. 请学生使用医学部 VPN 账号登录 <u>https://webvpn.bjmu.edu.cn/</u> (账号与信 息网络账号一致,具体可咨询信息中心)建议使用 IE 或 360 浏览器。

2. 登录后点击"题库及自主练习"(如登录考试平台,请点击"在线考试系统")

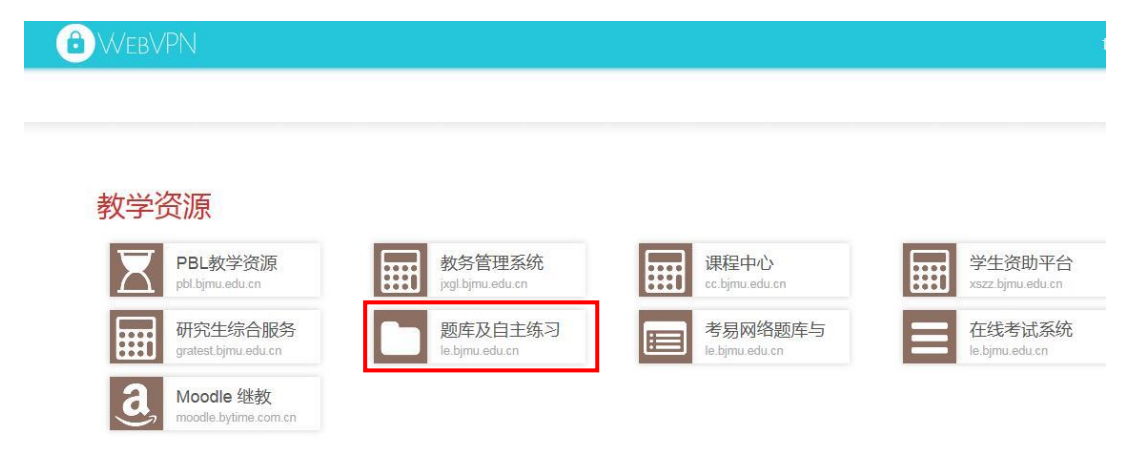

- <section-header><section-header><section-header><section-header><section-header><section-header><complex-block><complex-block>
- 3. 使用姓名和学号登录题库系统。(注意:如登录后设置了密码,请务必牢记)

4. 登录后点击【生成试卷】---【生成新的试卷】,选中相应课程,点击【下一步:

编辑考务信息】

| 当前用户学号 : 101    |    |            | 请选择您要进行练习            |            |      |        |
|-----------------|----|------------|----------------------|------------|------|--------|
| 真实姓名:陈四         | 编号 | 选中         | 课程名                  | 试题总数       | 试题分布 |        |
| 专业年级;2015临床医学(八 | 1  | $\bigcirc$ | 01-自主练习-儿科题库(-2017)  | 教育处教学支持办公室 | 781  | 查看试题分布 |
| 年制)             | 2  | $\circ$    | 01-自主练习-妇产科题库(-2017) | 教育处教学支持办公室 | 781  | 查看试题分布 |
| ☆系统导航           | 3  | ۲          | 01-自主练习-内科题库(-2017)  | 教育处教学支持办公室 | 791  | 查看试题分布 |
|                 | 4  | $\circ$    | 01-自主练习-外科题库(-2017)  | 教育处教学支持办公室 | 777  | 查看试题分布 |
| > 网站自向          |    |            |                      |            |      |        |
| > 生成试卷          |    |            | 下一步:                 | 编辑考务信息     |      |        |
| ■ 生成新的试卷        |    |            |                      |            |      |        |

## 5. 自行设定参数,并点击【下一步】

| ☆系统导航    |         | 试卷基本参数设定            |
|----------|---------|---------------------|
| ▶ 网站首页   | 考试名称:   | 01-自主练习-内科题库(-2017) |
| ▶ 生成试卷   | 考试用时:   | 90分钟 🔽              |
| ■ 生成新的试卷 | 答案查看设置: | 作答过程中不可以查看试题答案 🔽    |
| ▶ 我的测试   | 考试方式设置: | 限定总的答题时间,考生可回看试题 🔽  |
| ▶ 成绩查询   |         |                     |
| ▶ 修改密码   |         | 上一步                 |
| ▶ 重新登录   |         |                     |

6. 根据练习需求自行设定各亚科、各题型的试题数量,设定每题分值(一般为1分),点击【生成试卷】,之后点击【确定】或【下一步】直至完成组卷。

| 结构化组卷                              |      |      |     |      |     |      |     |    |             |    |    |
|------------------------------------|------|------|-----|------|-----|------|-----|----|-------------|----|----|
| 一级主题词                              | A1型题 | i.   | A2型 | 题    | A3型 | 题    | A4型 | 题  | <b>B1</b> 型 | 题  | 合计 |
| 01: 传染病                            | 4    | 8    | 0   | 19   | 0   | 2    | 0   | 3  | 0           | 2  | 0  |
| 02: 风湿免疫性疾病                        | 0 1  | 11   | 0   | 21   | 0   | 2    | 0   | 0  | 0           | 0  | 0  |
| 03: 呼吸系统疾病                         | 0 :  | 33   | 0   | 68   | 0   | 29   | 0   | 9  | 0           | 17 | 0  |
| 04: 环境、药物和毒物因素所致疾病                 | 0    | 1    | 0   | 0    | 0   | 0    | 0   | 0  | 0           | 0  | 0  |
| 05: 泌尿系统疾病                         | 0 2  | 22   | 0   | 29   | 0   | 11   | 0   | 6  | 0           | 10 | 0  |
| 06: 内分泌系统和营养代谢性疾病                  | 0 2  | 22   | 0   | 41   | 0   | 8    | 0   | 3  | 0           | 6  | 0  |
| 07: 神经病学                           | 0    | 0    | 0   | 1    | 0   | 0    | 0   | 0  | 0           | 0  | 0  |
| 08: 消化系统疾病                         | 0 :  | 36   | 0   | 78   | 0   | 21   | 0   | 3  | 0           | 16 | 0  |
| 09: 血液系统疾病                         | 0 2  | 29   | 0   | 28   | 0   | 18   | 0   | 3  | 0           | 10 | 0  |
| 10: 循环系统疾病                         | 0 3  | 33   | 0   | 67   | 0   | 44   | 0   | 9  | 0           | 12 | 0  |
| 一级主题词                              | 題    | A3型題 |     | A4型题 |     | B1型題 |     | 合计 |             |    |    |
| 题目数量合计                             | 0影   | i    | 0題  |      | 0题  |      | 0题  |    | 0题          |    | 0题 |
| 每题分值                               | 0    |      | 0   |      | 0   |      | 0   |    | 0           |    |    |
| 満分                                 | 0分   | 0分   |     | 0分   |     | 0分   |     | 0分 |             | 0分 | 0分 |
| <b>试卷合计:</b> □ 量, □ 分 重 写 上一步 生成试卷 |      |      |     |      |     |      |     |    |             |    |    |

## 7. 在【我的测试】---【还未做的测试】中选择试卷,开始测试。

|   | ☆系统导航    |   |                         |          | 不手供的测        |     |    |     |     |      |        |              |
|---|----------|---|-------------------------|----------|--------------|-----|----|-----|-----|------|--------|--------------|
| > | 网站首页     |   |                         |          | 2 A 18 80 80 | 201 |    |     |     |      |        |              |
| > | 生成试卷     |   |                         |          | 不限课程         |     |    |     |     | ~    | 按试卷生成8 | 时间排序 🗸  降序 🖌 |
|   | ■ 生成新的试卷 |   | 考试科目                    | 试卷生成时间   | 组卷人          | 考务  | 信息 |     | ù   | 【卷信息 |        | 测试、练习        |
| > | 我的测试     | 1 | 01-自主练习-内科題库<br>(-2017) | 2021/3/2 | 陈四           | 查看  | 编辑 | 30分 | 30题 | 重新赋分 | 删除     | 开始测试         |

欢迎将系统使用过程中遇到的问题反馈至邮箱 bjmutk@163.com。